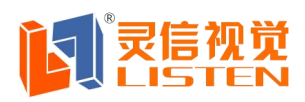

# 灵信 LED-G2/G3 操作说明书

# 一:准备

- ① 一条配套的连接 LED-G2/G3 和控制卡的黑色交叉串口线
- ② 一条可连接 LED 屏和控制卡的接口总线
- ③ 一张开通开通 GPRS/CDMA 的 SIM 卡
- 4 天线、电源

# 二: 配置

首先将模块和电脑用白色的直通线连接起来,将电源准备好备用。 其次打开配置软件:

| ☆ 无线终端配置软件                                                                                 |                  |
|--------------------------------------------------------------------------------------------|------------------|
|                                                                                            | )<br>返出          |
| <ol> <li>连接好计算机串口与无线终端,并在"一选择 COM 口编号, MR-900/MD-600选择38400<br/>余型号选择115200波特率:</li> </ol> | 设置"里正确<br>0波特率,其 |
| 2. 配置无线终端,请点击"开始配置",<br>通电源。                                                               | 30秒内迅速接          |
| <ol> <li>更新无线终端,请点击"选择文件"设定</li> <li>件,点击"开始更新",30秒内迅速接通电流</li> </ol>                      | 定好新固件文<br>源      |
|                                                                                            |                  |

点击'设置'按钮将里面的串口号,填写成您电脑和模块连接的串口号,并设置其波特率是115200,再点击'开始配置'按钮,在30s内给模块上电,会有配置内容出现,提示"回车进入配置":按回车键到1)"数据中心域名或IP":输入我们公司的域名"www.listentech.com.cn"。

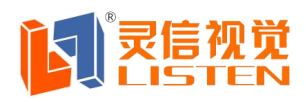

继续回车键,到4)"用户名:"键入已注册并审核通过的有效用户名:比如 whled10

继续回车键到10)串口波特率:键入"115200":

配置成功如图所示:

| ◎ 无线终端配置软件                                                                                                    |                 |
|----------------------------------------------------------------------------------------------------|-----------------|
| ご         ご         ご |                 |
| 回车进入配置                                                                                                    | *               |
| 恢复缺省配置? [Y/N](N):                                                                                                    |                 |
| 配置菜单                                                                                                    |                 |
| 1)数据中心域名或IP(www.listentech.com.cn):www.li                                                                                                    | stentech.com.cn |
| 2)数据中心端口(8666):                                                                                                    |                 |
| 3) APN 名称 (CMNET):                                                                                                    |                 |
| 4)用户名(whled10):led220                                                                                                    |                 |
| 5)横向点数(168):                                                                                                    |                 |
| 6)纵向点数(64):                                                                                                    |                 |
| 7)色彩模式(1-单色 2-双基色)(2):                                                                                                    |                 |
| 8)心跳间隔(60):                                                                                                    | E               |
| 9)短信配置密码(1234):                                                                                                    |                 |
| 10)串口波特率(115200):115200                                                                                                    | •               |
| 就绪                                                                                                    | COM3:115200     |

这项选择是根据模块所配套的控制卡的波特率来决定,如果控制卡的波特率是 9600,那么在软件里就配置成 9600 的波特率,其余的都无需更改。

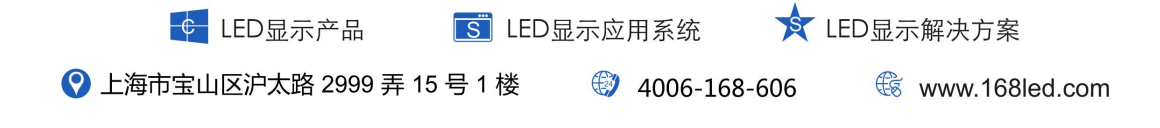

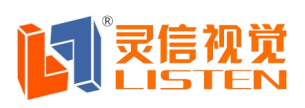

# 三**、登陆**

登陆灵信信息发布管理系统 http://www.listentech.com.cn, 输入我公司分配好的 用户名、个人账号和密码进行登陆。如图所示:

| ₩ 用户登录 | STOMER LOGIN | 1 |                   | _ |
|--------|--------------|---|-------------------|---|
| 用户名:   |              |   |                   |   |
| 个人账号:  |              |   | STA DO            |   |
| 密 码:   |              |   | <u>. In 19 15</u> |   |
| 验证码:   | 9526 看不清楚    |   | THE ROAD          |   |

# 四、连接发送

1.将已经开通了 GPRS 功能的移动手机卡插到已经配置过的模块里,将其用黑色的交叉线与灵信控制卡相连接,并且正常供电(+5V),上电之后,模块的的两个灯 会先慢闪,在快闪,最后绿灯常亮,红灯闪烁,这是正常的上线状态。

2.当 设 备 都 连 接 好 了 之 后 , 先 登 录 服 务 器 即 输 入 我 们 的 网 址 'www.listentech.com.cn'将会出现首页的界面:输入用户名,个人账号和密码点 击登录,进入终端列表界面:

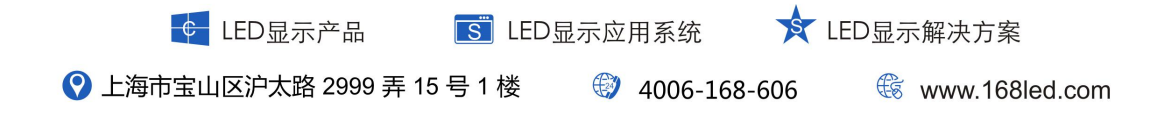

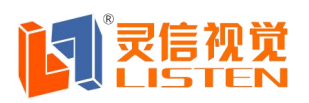

### 上海灵信视觉技术股份有限公司

Shanghai Listen Vision Technology Inc.

|                             | E Marximo » 🚺 🕅        | 用르그 · (王왕)              | · · · · · · · · · · · · · · · · · · · | Matter + GXD | HXX(11) * 🔚 | 1191+ * <b>O</b> (a |
|-----------------------------|------------------------|-------------------------|---------------------------------------|--------------|-------------|---------------------|
| WEBLED信息发布管理系               | 统 × +                  | _                       |                                       |              |             | 000                 |
| Webled 18 1.                | 发布管理系统                 | <ol> <li>系统帮</li> </ol> | 助 🤌 更改密                               | 码 🤱 🛛        | )1          | 2 安全退出              |
| Ur                          | - 终端管理 🔅节目             | 目管理 🎱 信息                | 发布 🥥 系统                               | 设置           |             |                     |
| <b>2012-3-9</b><br>11:11:23 | 終端列表                   | →<br>分组管理               |                                       |              |             |                     |
| 冬端分组                        |                        | 调细 🗋 历史纪录               | : 🎑终端上下线历                             | 史纪录 🎒终       | 瑞节目预览       | 更换终端。               |
| ■ 全部终端                      | ▶ 终端编号                 | 终端名称                    | 剩余容里                                  | 节目数          | 设备状态        | 开屏/关屏               |
| 303 业务分组<br>131 白峰          | 240305002045218        | ee                      | 1988.73 kb                            | 4            | 离线          | 开屏                  |
| □=未分组                       | 240305002019696        | 啦啦                      | 1998.73 kb                            | 1            | 离线          | 开屏                  |
| □上海                         | 240305002019626        |                         | 1999.68 kb                            | 1            | 离线          | 开屏                  |
| 12                          | 240305002011668        | 8号屏                     | 2000.00 kb                            | 0            | 在线          | 开屏                  |
| _                           | <u>240305002011627</u> |                         | 1997.00 kb                            | 1            | 离线          | 开屏                  |
|                             | 240305002011416        |                         | 1998.73 kb                            | 1            | 离线          | 开屏                  |
|                             | 240305002011393        |                         | 1999.75 kb                            | 1            | 离线          | 开屏                  |
|                             | 240305002010350        | Niđ                     | 2000.00 kb                            | 0            | 离线          | 开屏                  |
|                             | <u>240305001067301</u> |                         | 1920.00 kb                            | 1            | 离线          | 开屏                  |
|                             |                        | 5                       |                                       |              |             |                     |

这里可以再次看到在其用户名下的所有模块号,可以在设备状态选项上查看在 线状态,同时如果有多个模块,点击"终端管理"下面的"分组管理"可以新建 管理进行分组。

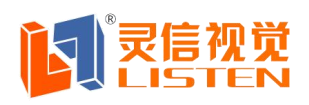

## 五、权限管理

权限管理是在管理员的用户名下设置的,又分为审核员、操作员、编辑员、巡视员,每个的权限都不同,最高的是管理员。设置步骤为:系统设置---账号维护---新建个人账号---按提示操作即可。操作界面如下:

| 个人账号对话框 |         | 后居火伸 一切 有风灰后 |
|---------|---------|--------------|
| 个人账号:   |         |              |
| 昵称:     |         |              |
| 账号密码:   |         |              |
| 重复密码:   |         |              |
| 电子邮箱:   |         |              |
| 联系电话:   | 1       |              |
| 移动电话:   |         |              |
| 个人账号权限: | ◎ 巡视员   |              |
|         | 💿 节目编辑员 |              |
|         | ◉ 操作员   |              |
|         | 📀 审核员   |              |
|         | 💿 管理员   |              |
|         |         |              |
|         |         |              |
|         |         | 确定取消         |

# 设置敏感词

如果在编辑节目的时候涉及到有些词句的文本没法保存,系统会提示'此节目 中含有敏感词,不能保存'需要重新编辑。那么在敏感词一栏中添加上您认为不 可发送的文字点击保存便可

设置步骤为:系统设置---敏感词---新建敏感词--输入敏感词点击确定即可。

| ← LED显示产品             | S LED | 显示应用系统                      | 🖈 L | ED显示解决方案         |
|-----------------------|-------|-----------------------------|-----|------------------|
| 父 上海市宝山区沪太路 2999 弄 15 | 号1楼   | <ul><li>4006-168-</li></ul> | 606 | 🕼 www.168led.com |

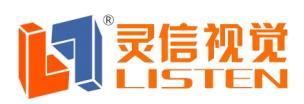

# 五、具体操作步骤

六、1.终端管理:选择相对应的终端编号---终端控制可以在此界面设置屏参、 更改驱动、定时开关屏等。

2. 设置屏参,新建模板,完成后保存模板,点击确定。

| 模板名称: | 如:192*16单色 | _  |
|-------|------------|----|
| 模板基色: | 1:单色       | ~  |
| 橫向点数: | 192        | \$ |
| 纵向点数: | 16         |    |

## 3. 节目管理---点击新建,出现以下界面

| 」节目             |      | ● 刪除 | 图片动 | 画 多行 |
|-----------------|------|------|-----|------|
|                 |      |      |     |      |
|                 |      | 预览   | 保存  | 返回   |
| 12日天/31<br>节目分组 | 默认组  |      |     |      |
| 宽度              | 192  |      |     |      |
| 高度              | 64   |      |     |      |
|                 | Casa |      |     |      |

把宽度和高度以及单双色填写上和之前所配置的屏参,便可。之后在下列界面 的左边正确选填数据,然后在右边选择要编辑的文本格式。

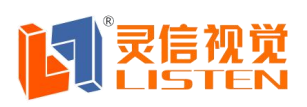

| 比如选择        | "多行":  |            |      |    |    |    |
|-------------|--------|------------|------|----|----|----|
| 3多行文        | (本1    |            | 🔵 刪除 | 图片 | 动画 | 多行 |
|             |        | 29         | 行文本: |    |    |    |
|             |        |            | 预览   | (3 | 栫  | 返回 |
| 编辑文本        | 点击编辑文本 | <b>N</b> È |      |    |    |    |
| 显示方式        | 翻页     |            |      |    |    |    |
| 良協方式        | 随机     |            |      |    |    |    |
| ATC / 104 T | 翻页     |            |      |    |    |    |
| 显示速度        | 左覆盖    |            |      |    |    |    |
| 停留的词        | 右覆盖    | •          |      |    |    |    |

选择所需特技和要求同样在左边正确选填各项数据,点击"点击编辑文本"

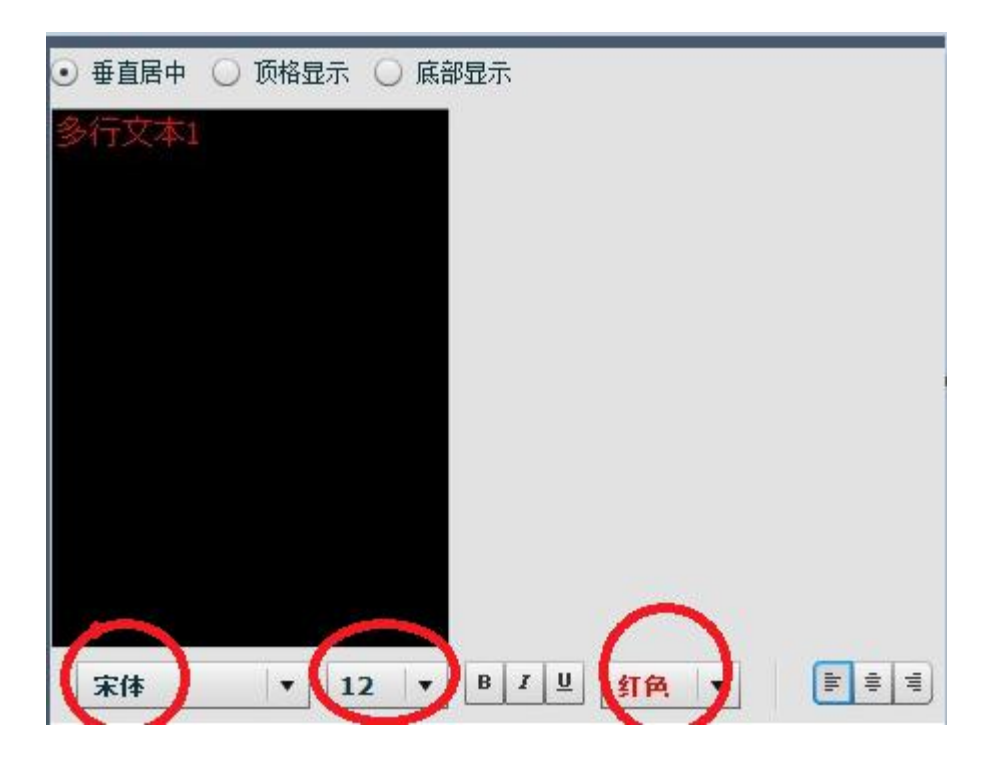

编辑所需内容,点击"确定",点击"保存"。系统自动生成节目,比如"节目 211"。

4.信息发布

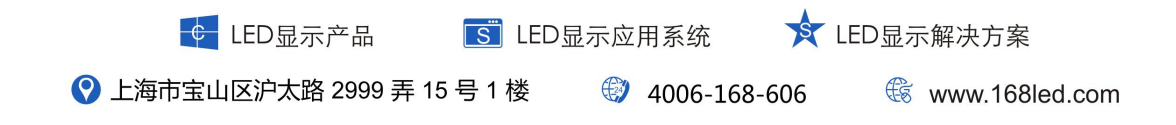

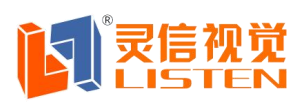

Shanghai Listen Vision Technology Inc.

点击"新建发布",出现如下界面:

| 任务描述:                                       | 任务XXX              | ×              | <b>-</b> É | 目动发送<br>目动撤销 |         | •    |        |       | 🔑 搜 索          |
|---------------------------------------------|--------------------|----------------|------------|--------------|---------|------|--------|-------|----------------|
| 1 节目编号                                      | 节目描述               |                | 节目分组       | 节目尺寸         | 数据容里    | 节目基色 | : 定时播放 | t 等待摺 | à<br>放完        |
| 210                                         | hu                 |                | 默认组        | 168×64       | 1.27 kb | 双基色  | 否      | 是     |                |
| 209                                         | yhhy               |                | 默认组        | 192×16       | 0.31 kb | 双基色  | 否      | 是     |                |
| 208                                         | wwqewq             |                | 默认组        | 160×112      | 0.31 kb | 双基色  | 否      | 是     |                |
| ◀ 第1 3.3.3.3.3.3.3.3.3.3.3.3.3.3.3.3.3.3.3. | 页,共 6 页<br>硕览所有选择节 | ▶ N 2 0km<br>問 | 「「日」       |              |         |      |        | 第     | 1 - 25 条 共 137 |
| 市 节目编号                                      | 奇偶选择               | 节目描述           |            | 节目分组         | 节目尺寸    | 数据容量 | 节目基色   | 定时播放  | 等待播放完          |

.

任务描述: 任务XXX

填写

勾选"211":

| 节目编号 | 节目描述   | 节目分组 | 节目尺寸   |
|------|--------|------|--------|
| 211  | 节目描述信息 | 默认组  | 64×32  |
| 210  | hu     | 默认组  | 168×64 |
| 209  | yhhy   | 默认组  | 192×16 |

点击添加节目,点击节目编号勾选所需发布的节目:

| 🤤 删除节目 🃺 | 预览所有选择节     | 目                 |          |         |                  |
|----------|-------------|-------------------|----------|---------|------------------|
| 🔽 节目编号   | 奇偶选择        | 节目描述              |          | 节目分组    | 节目尺              |
| 011      | 「白赤h绯豆      | 节日描述信自            |          | 甲キネル 全日 | C1-20            |
| 点击"下一    | 步":         |                   |          |         |                  |
| ¢        | LED显示产品     | IED显              | 示应用系统    | X LED   | 显示解决方案           |
| 🔇 上海市宝山  | 区沪太路 2999 🖗 | <b>弄 15 号 1 楼</b> | 4006-168 | -606    | 🕼 www.168led.com |

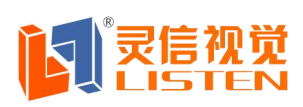

## 上海灵信视觉技术股份有限公司 Shanghai Listen Vision Technology Inc.

| 公 | 选所需接收的模         | 块:(如果需 | 要群发,可勾边    | 也所有配置屏刻 | 参形同的模块)  |
|---|-----------------|--------|------------|---------|----------|
|   | 终端编号            | 终端名称   | 剩余容量       | 设备状态    | 固件版本     |
|   | 240305002045218 | ee     | 1988.73 kb | 离线      | LED300NC |
|   | 240305002019696 | Hò Hò  | 2000.00 kb | 在线      | LED200N2 |
|   | 240305002019626 |        | 1999.68 kb | 离线      | LED200N2 |
|   | 240305002011668 | 8号屏    | 2000.00 kb | 在线      | LED200N1 |
|   | 240205002011627 |        | 1007 00 kb | 室绊      | LED200NH |

点击"添加"

勾选终端编号选择确认要发布的终端号:

| V | 终端编号            | 终端名称 | 剩余容量       | 设备状态 | 固件版本       | ţ |
|---|-----------------|------|------------|------|------------|---|
|   | 240305002019696 | 啦啦   | 2000.00 kb | 在线   | LED200N2 4 | 6 |

点击"下一步":

| 明细   |        |                 |      |     |
|------|--------|-----------------|------|-----|
| 节目编号 | 节目描述信息 | 终端编号            | 终端名称 | 信息位 |
| 211  | 节目描述信息 | 240305002019696 | 啦啦   | 1   |

| 上一步 | 下一步               | 取消      | 确完发布       |
|-----|-------------------|---------|------------|
|     | 10 million (1975) | 477 (1) | MOVE COLUM |

点击"确定发布"。稍后点击"刷新"

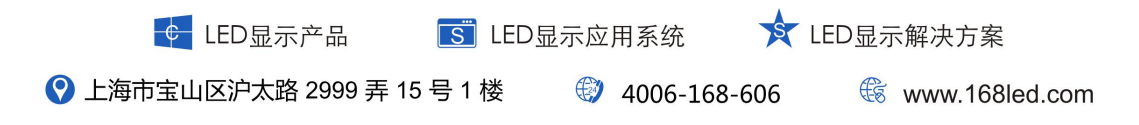

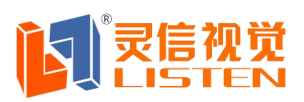

### 上海灵信视觉技术股份有限公司

Shanghai Listen Vision Technology Inc.

| 任务编号       | 任务类型 | 任务状态            | 任务描述  |
|------------|------|-----------------|-------|
| <u>539</u> | 发布任务 | 发送成功 🔍          | 212   |
| <u>538</u> | 终端任务 | 发送失败 <u>(1)</u> | 配置屏参  |
| <u>537</u> | 终端任务 | 发送执行中           | 配置屏参  |
| <u>536</u> | 发布任务 | 发送成功 🔍          | hu    |
| <u>535</u> | 终端任务 | 发送成功 🔍          | 配置屏参  |
| <u>534</u> | 发布任务 | 发送成功 🔍          | fjh   |
| <u>533</u> | 终端任务 | 发送成功 🔍          | 配置屏参  |
| <u>532</u> | 发布任务 | 发送成功 🔍          | dgf   |
| <u>531</u> | 终端任务 | 发送成功 🔍          | 配置屏参  |
| <u>530</u> | 终端任务 | 发送成功 🔍          | 配置屏参  |
| 529        | 发布任务 | 42.55 af the 🕥  | asewa |

此界面可以查看发送状态,发送成功或是发送失败。

六、**注意**:操作前提务必要把模块和控制卡连接好,并且保证在线的状态(绿 灯常亮) 控制卡和模块用黑色线连接。

以下是配置步骤:

### ① 短信配置

短信配置请参见:附一短信指令格式

| 步骤 1                           | 使用串口线连接 LED-G1 的串口与电脑的串口                          |  |
|--------------------------------|---------------------------------------------------|--|
|                                | 运行 LED-G1 配置软件,在"COM 选择"选项中选择电脑连接                 |  |
| 步骤 2                           | LED-G1 使用的串口号,点击"开始配置"                            |  |
|                                | <b>注意:</b> 点击 <b>开始配置</b> 后,需在 15 秒内迅速接通 DTU 设备电源 |  |
| 步骤 3                           | 给 MD-609G 加电 (电源接口为内正外负)                          |  |
| 步骤 4                           | 配置框内出现设备版本信息,按 <b>"回车"</b> 进入配置界面                 |  |
| 步骤 5                           | 依次填入配置项的参数。回车,重起设备。                               |  |
| <b>说明:</b> 相关配置参数请见: 附二 屏幕参数解释 |                                                   |  |
|                                |                                                   |  |

🔄 LED显示应用系统

#### ① 串口配署

♀ 上海市宝山区沪太路 2999 弄 15 号 1 楼

④ 4006-168-606

🗲 LED显示产品

★ LED显示解决方案

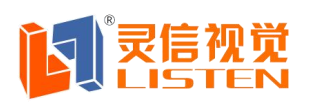

5.发布信息

发送信息至 LED 屏的主区

编辑信息格式如下:

密码 1 显示内容

说明:密码指设置在 LED-G1 里的密码,出厂默认的为 1234, 1 是代表此 信息为在主区显示的信息,显示内容 即是显示在 LED 屏主区的信息。如编辑短 信 "1234 1 你好" 发送至 LED-100 所插 SIM 卡的卡号上,那么在 LED 屏的主区将会显示内容"你好"

2 发送信息至 LED 屏的字幕区

编辑信息格式如下:

密码 2 显示内容

说明:密码指设置在 LED-G1 里的密码,出厂默认的为 1234, 2 是代表此 信息为在字幕区显示的信息,显示内容 即是显示在 LED 屏字幕区的信息。如编 辑短信 "1234 2 今天天气不错" 发送至 LED-G1 所插 SIM 卡的卡号上,那么在 LED 屏的字幕区将会显示内容"今天天气不错"

发送信息格式具体介绍请参见: 附一 短信指令格式

## 附一 短信指令格式

向 LED-G1 发送的短信需满足一定的格式和要求,这样 LED-G1 才予以处理,其他不符合格式的短信均视为无效短信。

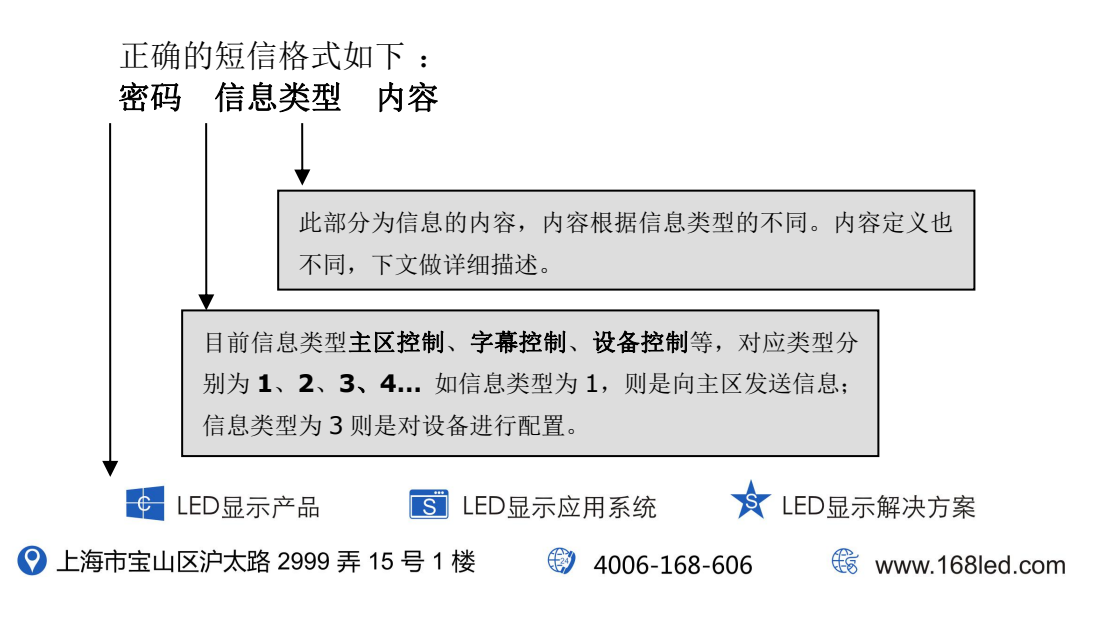

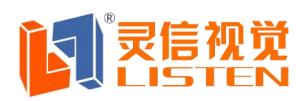

密码为控制 LED-G1 设备所使用的密码,为防止外人发送恶意短 信采取的保护措施,设备出厂默认的密码为: 1234 此密码只可通过串口配置或修改

## 注意: 密码、区域类型和内容之间用空格分隔

- 一 主区控制协议
- 1.主区显示命令
- 格式: 密码 1 内容
- 例如: **1234 1 你好**
- 功能:用于在主区显示某条信息,具体可以参看多条信息显示功能
- 2.主区内容清除命令
- 格式: 密码 1
- 例如: 1234 1
- 功能:用于清除主区的显示信息
- 二 字幕控制协议
- 1.字幕显示命令
- 格式: 密码 2 内容
- 例如: 1234 2 你好
- 功能:用于字幕显示,字幕只能显示一条信息,最长 256 个汉字
- 2.字幕内容清除命令
- 格式: 密码 2
- 例如: 1234 2
- 功能:清除字幕显示的内容
- 三 设备控制类协议

#### 1.屏幕参数设置命令

格式: 密码 3 屏号 屏幕长度 屏幕宽度 单双色 行序设置 数据流向 主区显示颜色 主区显示速度 主区显示时间 主区显示方式 主区显示纵向位置 字幕显示颜色 字幕显示时间 字幕显示方式 功能:设置屏幕的综合参数,参数之间以空格为分隔,模块收到配置命令,会自 动保存该配置。不必每次都设置。

注意:

屏幕详细参数的值请参见: 附二 屏幕参数解释

设置了主区显示纵向位置,字幕会在主区下面显示,因此不用设置字幕显示的纵 向位置

主区显示方式这个参数请参见:附三 LED 屏显示方式

#### 2.主区内容显示屏数命令

格式: 密码 4 条数

★ LED显示解决方案 🗲 LED显示产品 🛛 🗾 LED显示应用系统 오 上海市宝山区沪太路 2999 弄 15 号 1 楼
 ④
 4006-168-606 🛞 www.168led.com

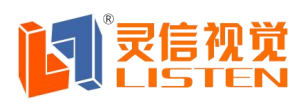

功能:设置主区可以显示的最大条数,默认为1 注意:执行完此命令,将会清除先前的所有显示

### 附二 屏幕参数解释

- 1. 屏号 LED 控制卡设定的 LED 屏幕的 ID 号
- 2. 屏幕横向点数: LED 屏幕的横向长度
- 3. 屏幕纵向点数: LED 屏幕的纵向高度
- 4. 单双色(0: 单色/1: 双基色): LED 屏幕的显示为单色/双基色
- 5. 行序设置(0:正常/1:下移一行/2:上移一行): LED 屏幕的行序 设置
- 6. 数据流向(0:正常/1:镜像):LED 屏幕的数据流向
- 7. 主区显示颜色(1:红色/2:绿色/3:黄色):主区显示的颜色控制
- 8. 主区显示速度(0-15):主区信息移动速度
- 9. 主区显示时间(0-255):主区每屏信息显示时间
- 10. 主区显示方式 (0-39): 40 种信息显示方式
- 11. 主区显示纵向位置:主区显示的最下端位置
- 12. 字幕显示颜色(1:红色/2:绿色/3:黄色):字幕信息显示颜色
- 13. 字幕显示时间(0-255):字幕显示的时间,用于控制字幕移动速度
- 14. 字幕显示方式(0:静止/1:左移):字幕的两种移动方式。

#### 附三 LED 屏显示方式

40种信息显示方式 00: 随机显示 01:翻页 02: 左覆盖 03:右覆盖 04:上覆盖 05:下覆盖 06:左上角覆盖(斜线) 07:右上角覆盖(斜线) 08:左下角覆盖(斜线) 09:右下角覆盖(斜线) 10:左上角覆盖(直线) 11:右上角覆盖(直线) 12: 左下角覆盖(直线) 13:右下角覆盖(直线) 14:左上角覆盖(边沿) 15:右上角覆盖(边沿)

▲ LED显示产品
 ▲ LED显示应用系统
 ▲ LED显示解决方案
 ④ 上海市宝山区沪太路 2999 弄 15 号 1 楼
 ④ 4006-168-606
 ④ www.168led.com

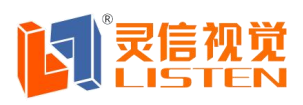

Shanghai Listen Vision Technology Inc.

| 16:左下角覆盖        | (边沿) |
|-----------------|------|
| 17:右下角覆盖        | (边沿) |
| 18:水平百叶()       | 左右)  |
| 19:水平百叶()       | 右左)  |
| 20:垂直百叶(        | 上下)  |
| 21:垂直百叶(        | 下上)  |
| <b>22:</b> 左右对开 |      |
| 23:上下对开         |      |
| <b>24:</b> 左右闭合 |      |
| 25:上下闭合         |      |
| 26:上移           |      |
| 27:下移           |      |
| 28:左移           |      |
| <b>29:</b> 右移   |      |
| 30:连续上移         |      |
| 31:连续下移         |      |
| <b>32:</b> 连续左移 |      |
| 33:连续右移         |      |
| 34:中间向四周        | (矩形) |
| 35:四周向中间        | (矩形) |
| 36:中间向四周        | (菱形) |
| 37:四周向中间        | (菱形) |
| 38:中间向四周        | (十字) |
| 39:四周向中间        | (十字) |
|                 |      |

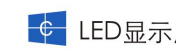

🗲 LED显示产品 🛛 💽 LED显示应用系统

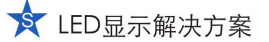